# Discovery Education Online Assessment - Student Walkthrough

#### Finding Discovery Education

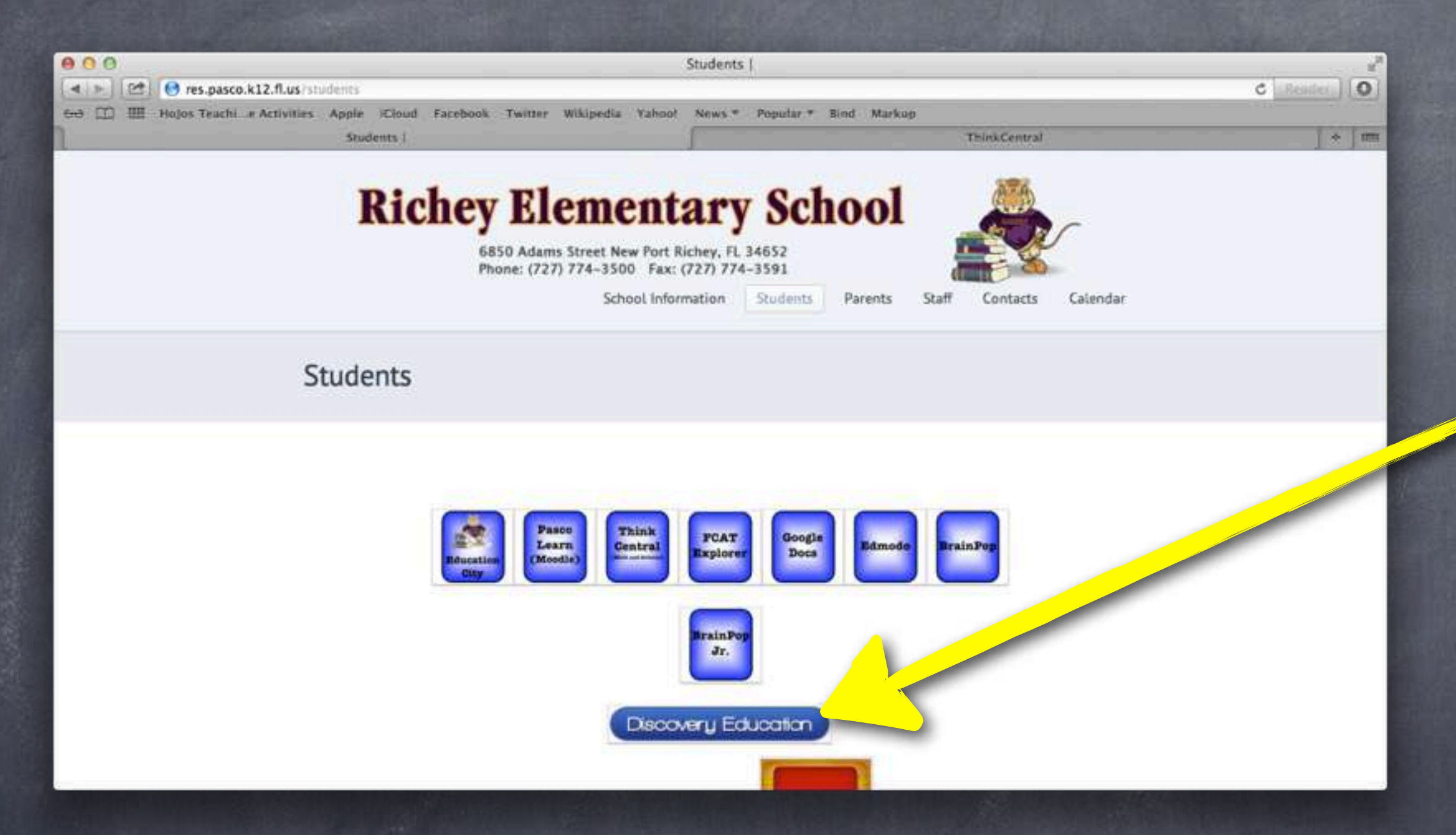

Click on the Discovery Education button on the Richey Elementary Students page, or go to <u>http://www.discoveryeducation.com</u>

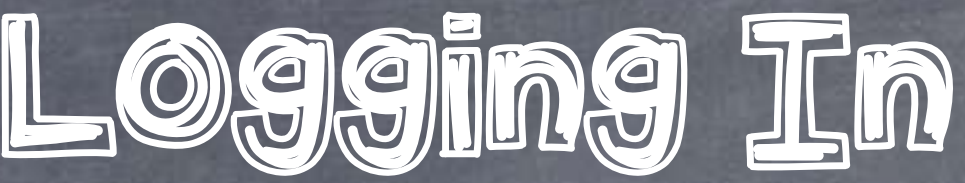

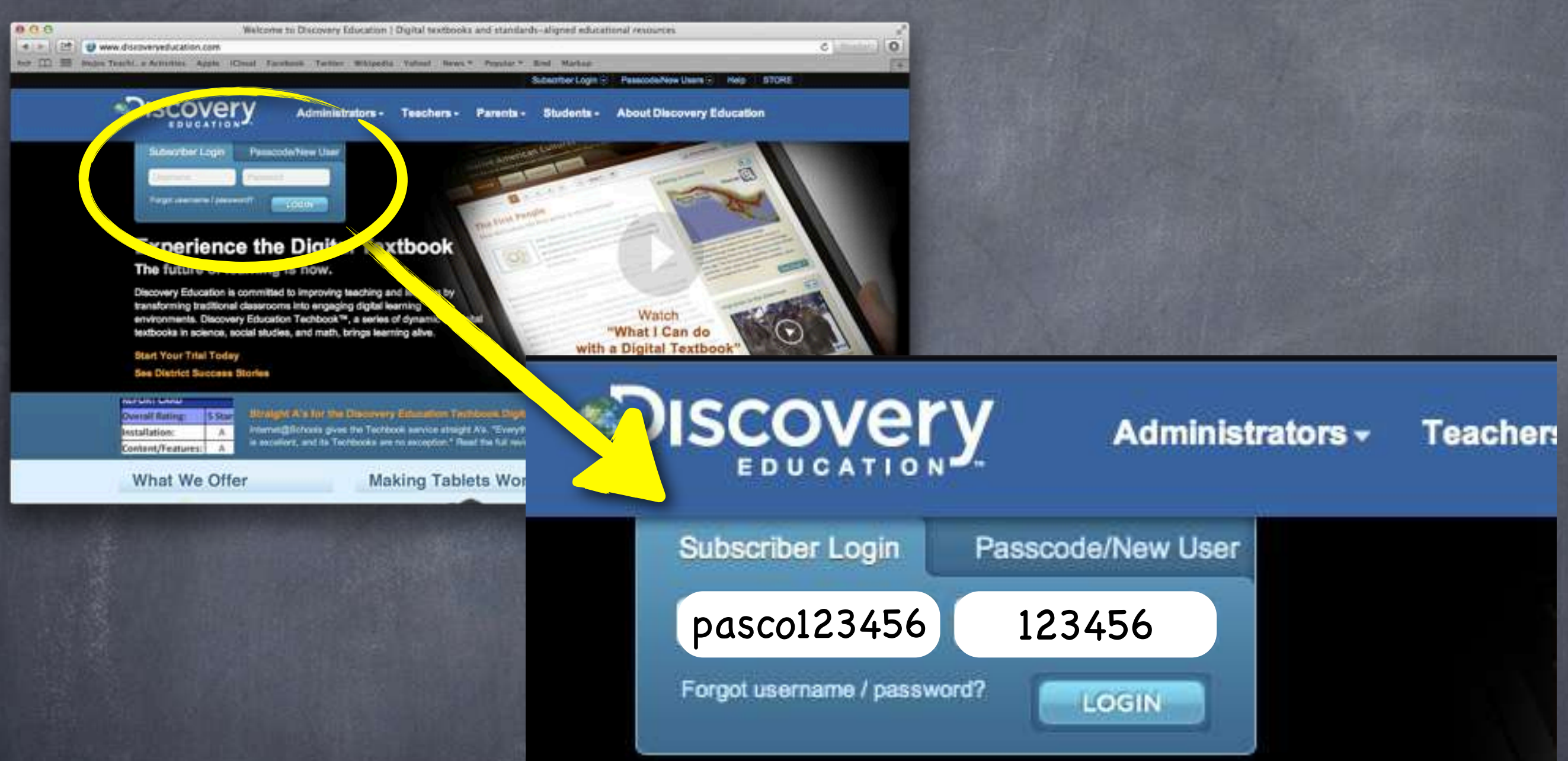

In the Subscriber Login boxes, you will use pasco(your student number) as you username, and your student number as the password.

# Finding the Assessment

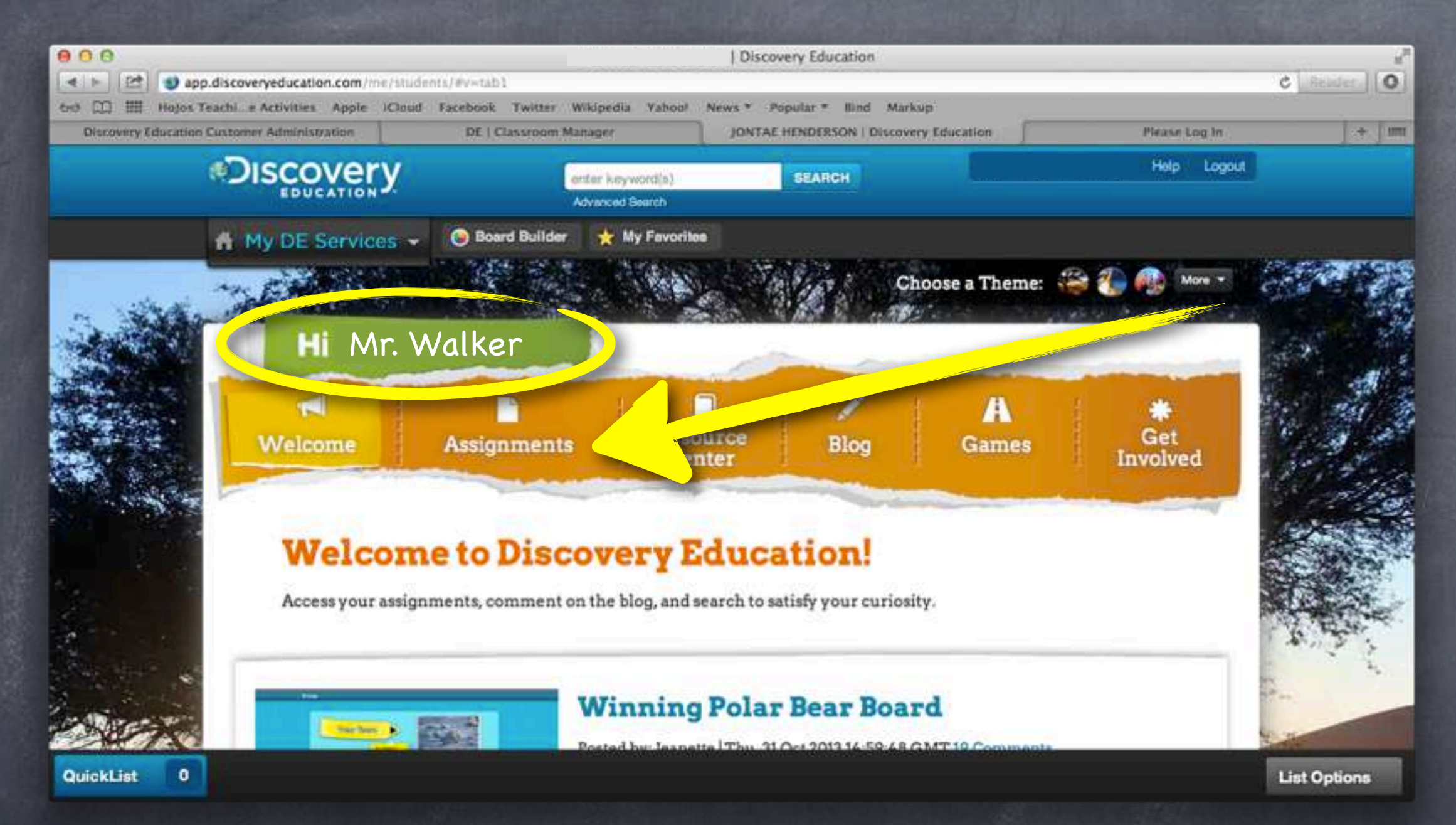

Make sure that your Home screen has your name. Then click on **Assignments**.

# Finding the Assessment

| 000                 |                            |                                        | Dis                               | covery Education                   |                        | 2            |
|---------------------|----------------------------|----------------------------------------|-----------------------------------|------------------------------------|------------------------|--------------|
| < ► 🗠 🔮 app         | p.discoveryeducation.com/m | e/students/#v=tab2                     |                                   | ###\$907350m39360m000.mm           |                        | C Reader O   |
| 640 🛄 III Hojos T   | eachie Activities Apple    | Cloud Facebook Twitter W               | likipedia Yahoo! News *           | Popular * Ilind Markup             |                        |              |
| Discovery Education | Customer Administration    | DE   Classroom Mai                     | nager JON                         | AE HENDERSON   Discovery Education | Pirase Log In          |              |
|                     | CONCATION                  | y 📮                                    | ster køyword(s)<br>dvanced Gearch | SEARCH                             | Help Logout            |              |
|                     | A My DE Servic             | es 👻 🕑 Board Builder                   | ★ My Favorites                    |                                    |                        |              |
| . Seals             | - AND A                    | 18 1 1 1 1 1 1 1 1 1 1 1 1 1 1 1 1 1 1 |                                   | Choose a Th                        | eme: 🎲 🐌 🦚 More 🔹      |              |
| -                   | Hi M                       | r. Walker                              |                                   |                                    |                        | 19 - A.      |
|                     | <b>™</b><br>Welcome        | Assignments                            | Resource<br>Center                | Blog Gam                           | nes 🗱 Get<br>Involved  |              |
|                     | Assignments                | Completed                              |                                   | View Assignm                       | ents by: List Calendar |              |
|                     | DE Assignments F           | robes & Berichmarks                    |                                   |                                    |                        |              |
| State +             | All Types \$               | All Classes                            | •                                 | All Teachers \$                    | A A A                  | 1            |
| and the             |                            |                                        |                                   |                                    |                        | -            |
| QuickList 0         |                            |                                        |                                   |                                    |                        | List Options |

#### Click on the Probes and Benchmarks.

# Finding the Assessment

| 3                                                                                                    |                                |                  |                       | Di                 | scovery Educat | ion         |                                                                                                    |                       | 2                                                                                                    |
|----------------------------------------------------------------------------------------------------|--------------------------------|------------------|-----------------------|--------------------|----------------|-------------|----------------------------------------------------------------------------------------------------|-----------------------|----------------------------------------------------------------------------------------------------|
| 😢 🔮 app.dis                                                                                                    | scoveryeducation.com/me/       | students/#V=ta   | 62                    |                    |                |             |                                                                                                    |                       | C Reader O                                                                                                    |
| Hojos Teac                                                                                                    | hie Activities Apple IC        | Doud Facebooi    | k Twitter Wikiped     | ia Yahoo! News *   | Popular * II   | nd Markup   |                                                                                                    |                       |                                                                                                    |
| overy Education Cus                                                                                                    | tomer Administration           | DE               | Classroom Manager     | JON                | TAE HENDERSON  | Discovery I | Education                                                                                                    | Please Log            | a la 🔰 🕂 💷                                                                                                    |
| Station                                                                                                    | APR BURNERS                    | 昭川 大学            |                       | Contraction of the | NAMES -        |             | 1.000                                                                                                    | 1. 1. 2 200           | A STATE OF STATE                                                                                                    |
| and the second                                                                                                    | Hi Mr                          | Malk             | or                    |                    |                |             | 100                                                                                                    |                       | Carlo Martin                                                                                                    |
| 1 1 1 1 1 1 1 1 1 1 1 1 1 1 1 1 1 1 1                                                                                                    |                                |                  |                       | -                  | -              | 1           | the second                                                                                                    |                       | and the second                                                                                                    |
| 1                                                                                                    |                                | 1                |                       | 0                  |                | 1           |                                                                                                    |                       | 1                                                                                                    |
| See.                                                                                                    |                                |                  |                       | 1                  |                |             | A                                                                                                    |                       |                                                                                                    |
|                                                                                                    | Welcome                        | Assig            | nments                | Resource           | Ble            | og 🕴        | Games                                                                                                    | Get                   |                                                                                                    |
| A                                                                                                    |                                |                  | and the second second | Center             |                | <u></u>     | a de la companya de la companya de la companya de la companya de la companya de la companya de la companya de l<br>La companya de la companya de la companya de la companya de la companya de la companya de la companya de la comp | involved              | 1 2 3 2 3 2 3 3                                                                                                    |
| and the second                                                                                                    | -                              |                  |                       | a second second    |                | Ser Sunner  |                                                                                                    |                       | - 7 Car                                                                                                    |
| and the second                                                                                                    |                                | -                |                       |                    |                |             |                                                                                                    |                       | 1 and the second                                                                                                    |
|                                                                                                    | Assignments                    | Comple           | eted                  |                    |                | View        | v Assignments by:                                                                                                    | List Calend           |                                                                                                    |
|                                                                                                    | and a state of the             | Constant and the |                       |                    |                |             |                                                                                                    | Chemical Construction |                                                                                                    |
|                                                                                                    | DE Assignments Pro             | bes & Benchr     | narka                 |                    |                |             |                                                                                                    |                       | and the second                                                                                                    |
| - 10 C                                                                                                    | The Proof And Articles Control |                  | and the first         |                    |                |             |                                                                                                    |                       | A Prove                                                                                                    |
| that we !!                                                                                                    | All Types 😫                    | All Classe       | 95                    | \$                 | All Teach      | ers         | +                                                                                                    | A A                   | A                                                                                                    |
| A CARLON                                                                                                    |                                |                  |                       |                    |                |             |                                                                                                    |                       | and a second                                                                                                    |
| Ter- W.                                                                                                    |                                |                  |                       |                    |                |             |                                                                                                    | 121.0                 |                                                                                                    |
|                                                                                                    |                                |                  |                       |                    |                |             |                                                                                                    |                       | and the second second s |
| Di                                                                                                    | ue Date                        | Status           | Assignment N          | ame                | Туре           | Class       |                                                                                                    | Teacher               |                                                                                                    |
| EDCa                                                                                                    |                                |                  | Brank Line and Street |                    |                |             |                                                                                                    |                       | SALAN AND AND AND AND                                                                                                    |
| and the second second se | /30/2013 12:00:00 AM           | Not Started      | ESA Reading G         | rade 2 (PABC) /    |                | Period      | 2                                                                                                    | DE WALKER,            |                                                                                                    |
| 11                                                                                                    | C.L.                           |                  | A COL PL              |                    | W.K.           | 1011000     |                                                                                                    | AMANDA                | The second second second second second second second second second second second second second second second s                                                                                                    |
| 11.                                                                                                    | ST                             | our lou          |                       |                    |                |             |                                                                                                    |                       | Part and the second second                                                                                                    |
| 11.<br>CR                                                                                                    | ST                             | olarited         |                       |                    |                |             |                                                                                                    |                       | Margaret Landar                                                                                                    |

Click on the name of the Assessment you are supposed to be taking.

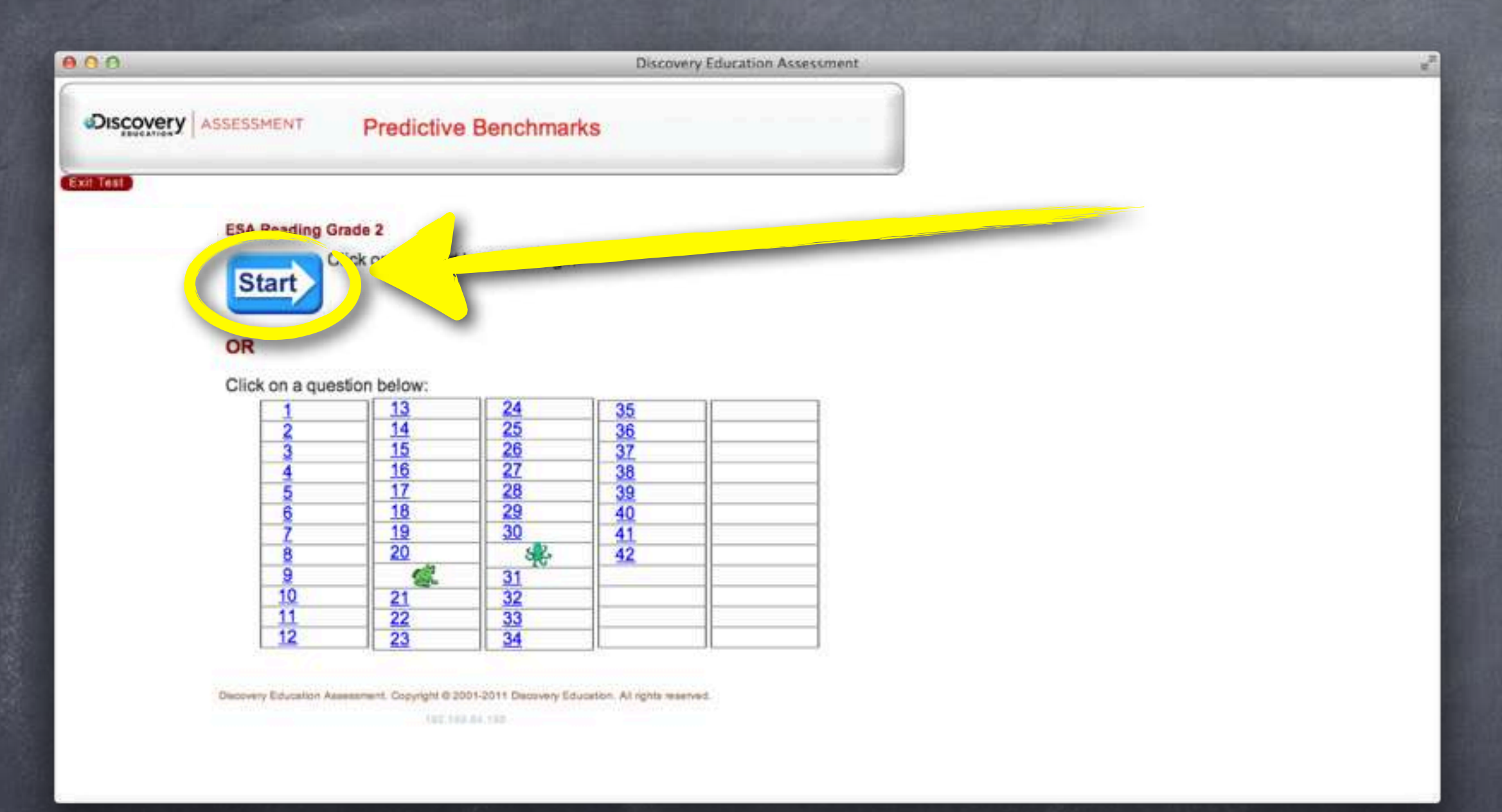

The next screen is a pop-up window. Click **Start** to begin at the first question of the test.

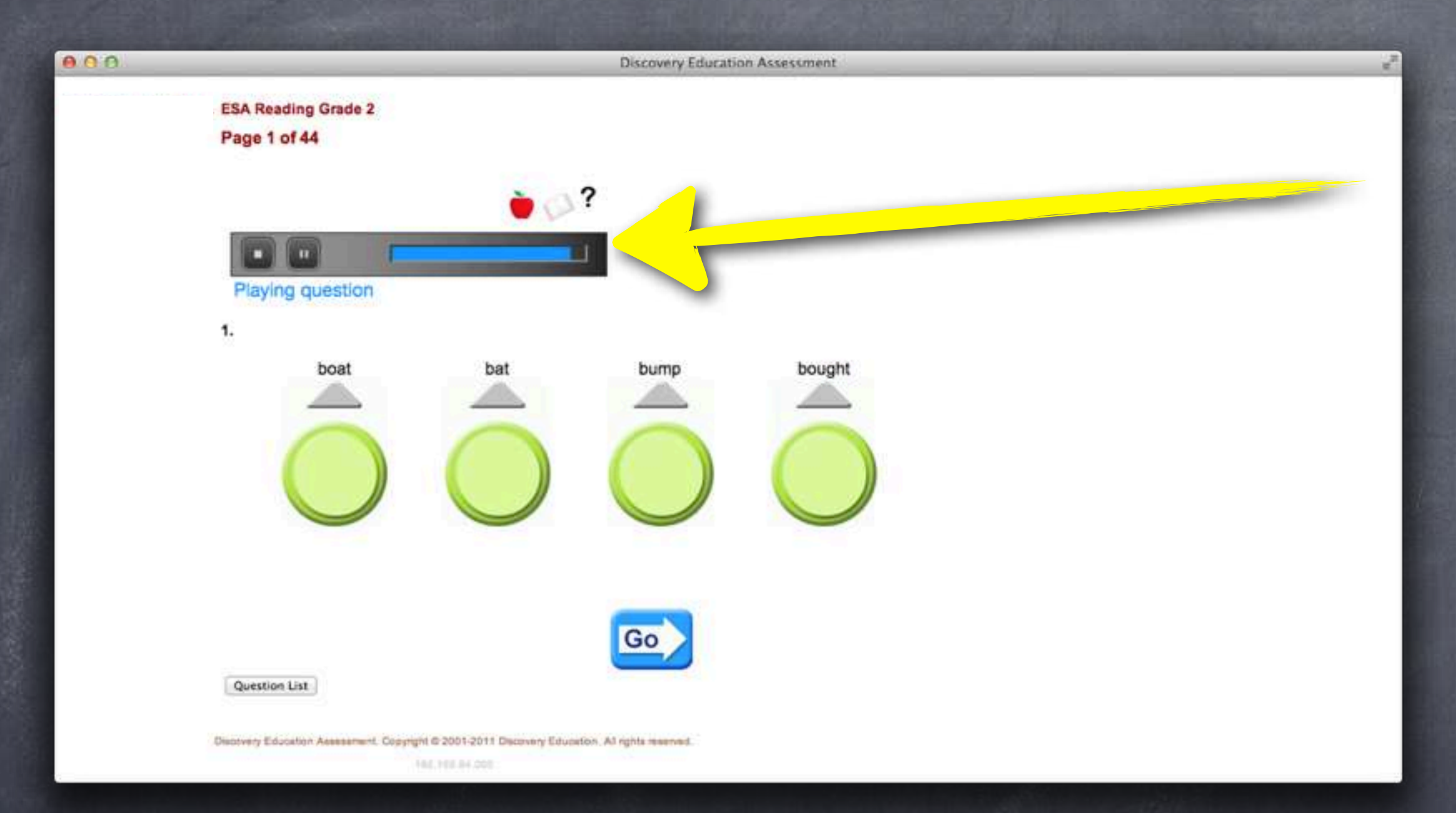

If a question has directions, or if it can be read aloud to you a media player will open and the directions/passage/question will begin playing.

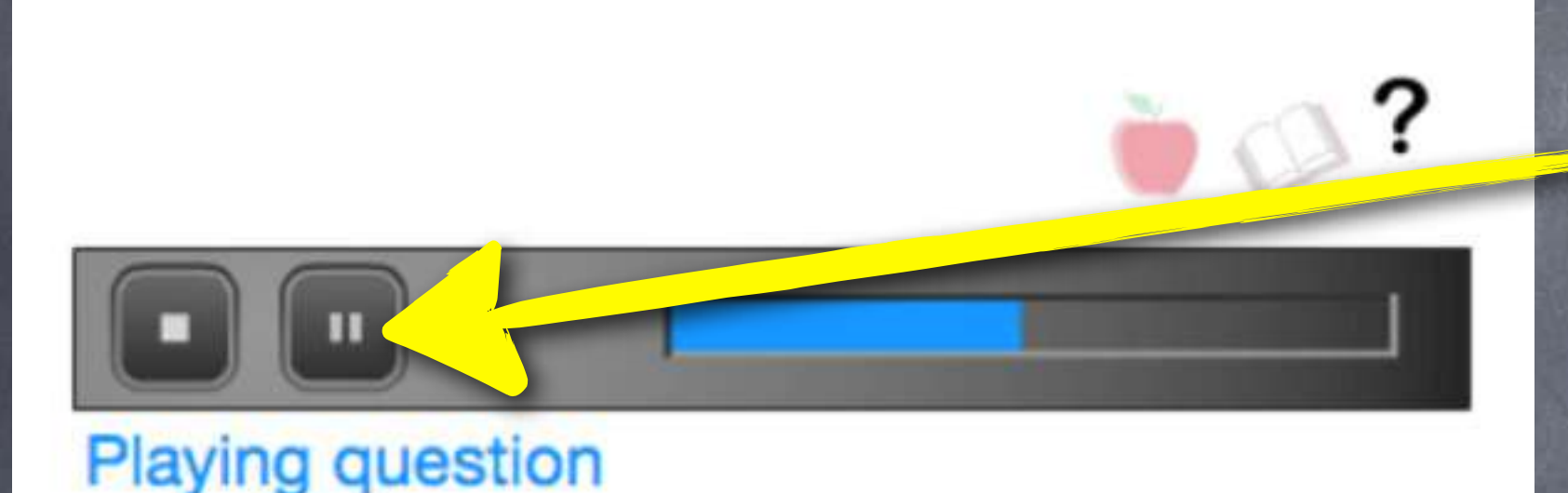

Click the **Pause** button while the directions/ passage/question is playing to pause it in that place, then click play again to resume.

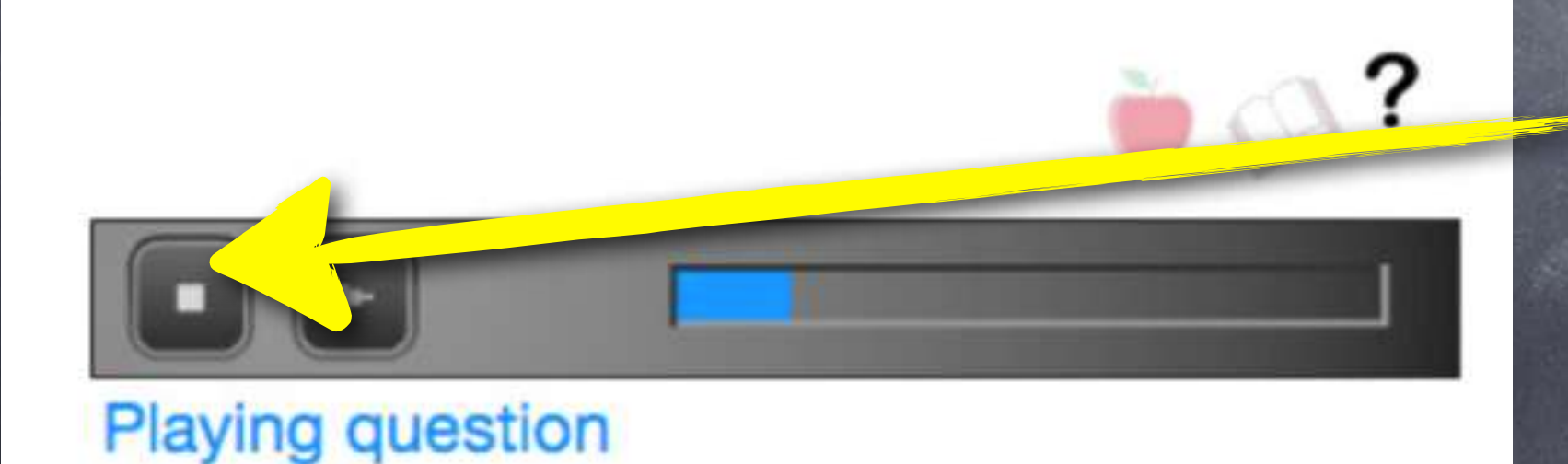

Clicking the **Stop** button and then play will restart the directions/passage/ question over.

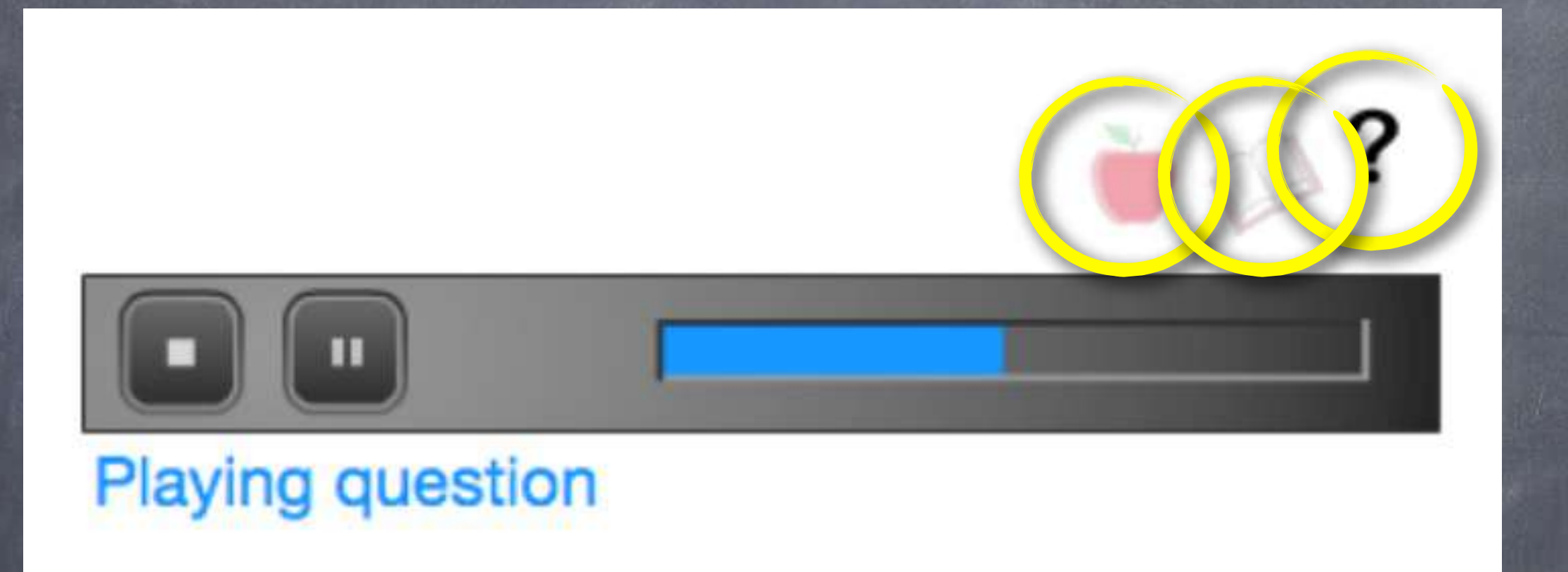

Clicking the Apple will re-read the directions. Clicking the Book will re-read the passage. Clicking the Question Mark will re-read the question.

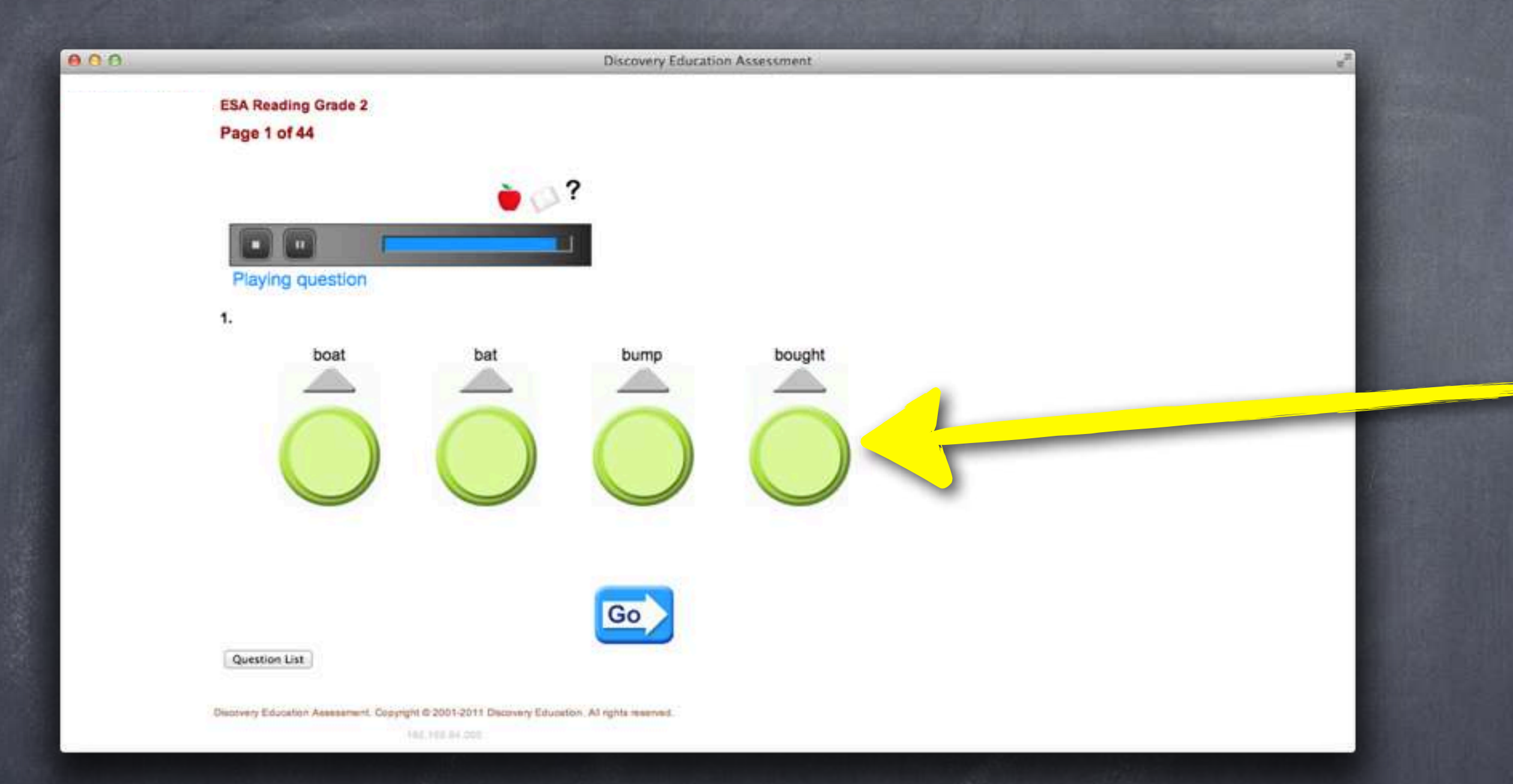

Choose your answer by selecting the circle under the answer choice that you feel best answers that question.

| 000           | Discovery Education Assessment            | ~ |
|---------------|-------------------------------------------|---|
|               | Predictive Benchmarks                     |   |
| Ext Test      |                                           |   |
| IN ESA Readin | ng Grade 2                                |   |
| Page 22 o     | 144                                       |   |
|               |                                           |   |
| Plaving       | Dassage                                   |   |
| 21.           |                                           |   |
| C             | Winckens scared Chicken Little.           |   |
|               | Chicken Little had to go to bed early.    |   |
|               | Chicken Little was scared of many things. |   |

The answer you have selected will be filled in with a **Pencil Icon**. You can always switch answers by clicking on another answer choice.

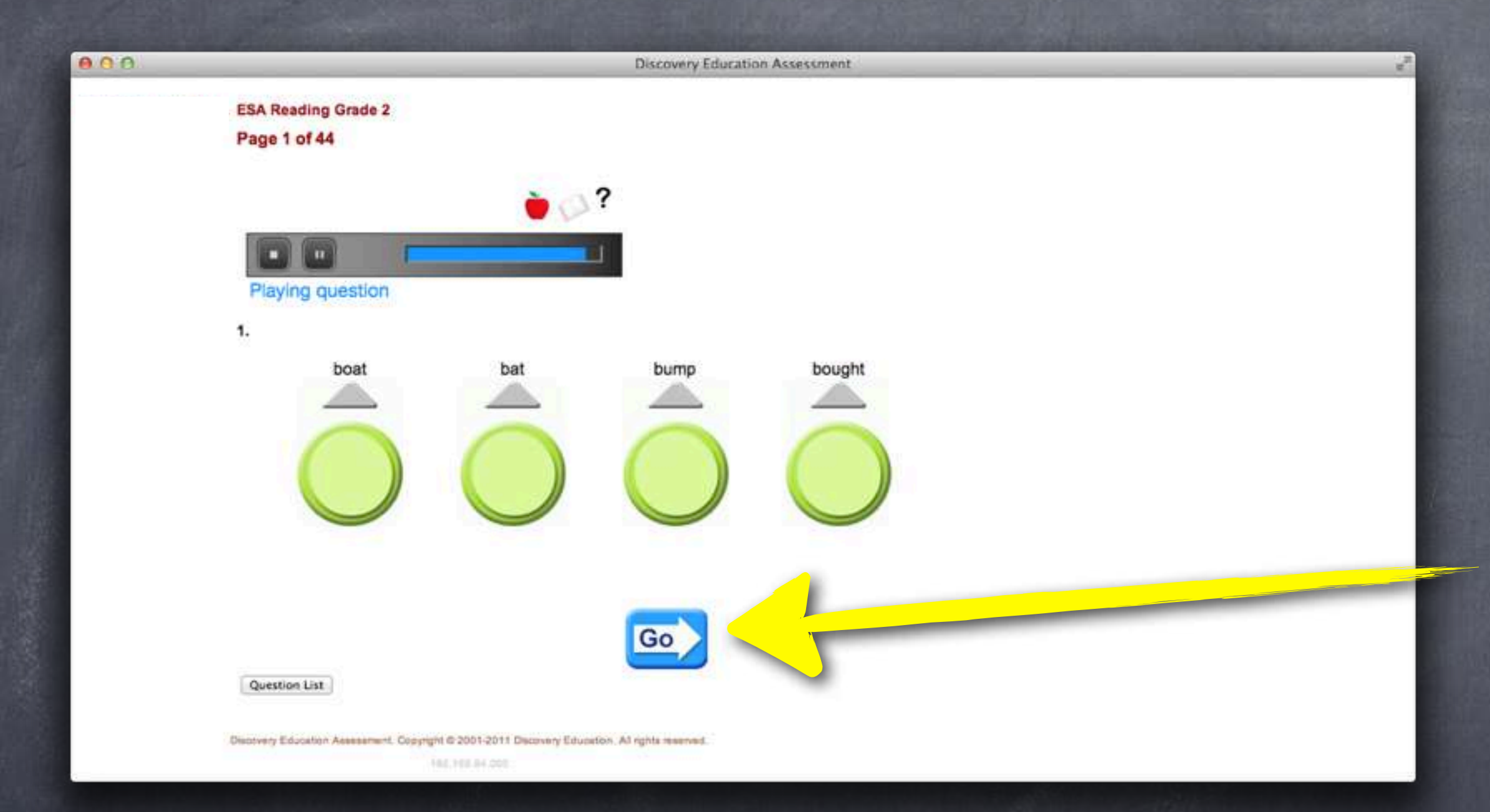

After you have selected an answer, click **Go** to move on to the next question.

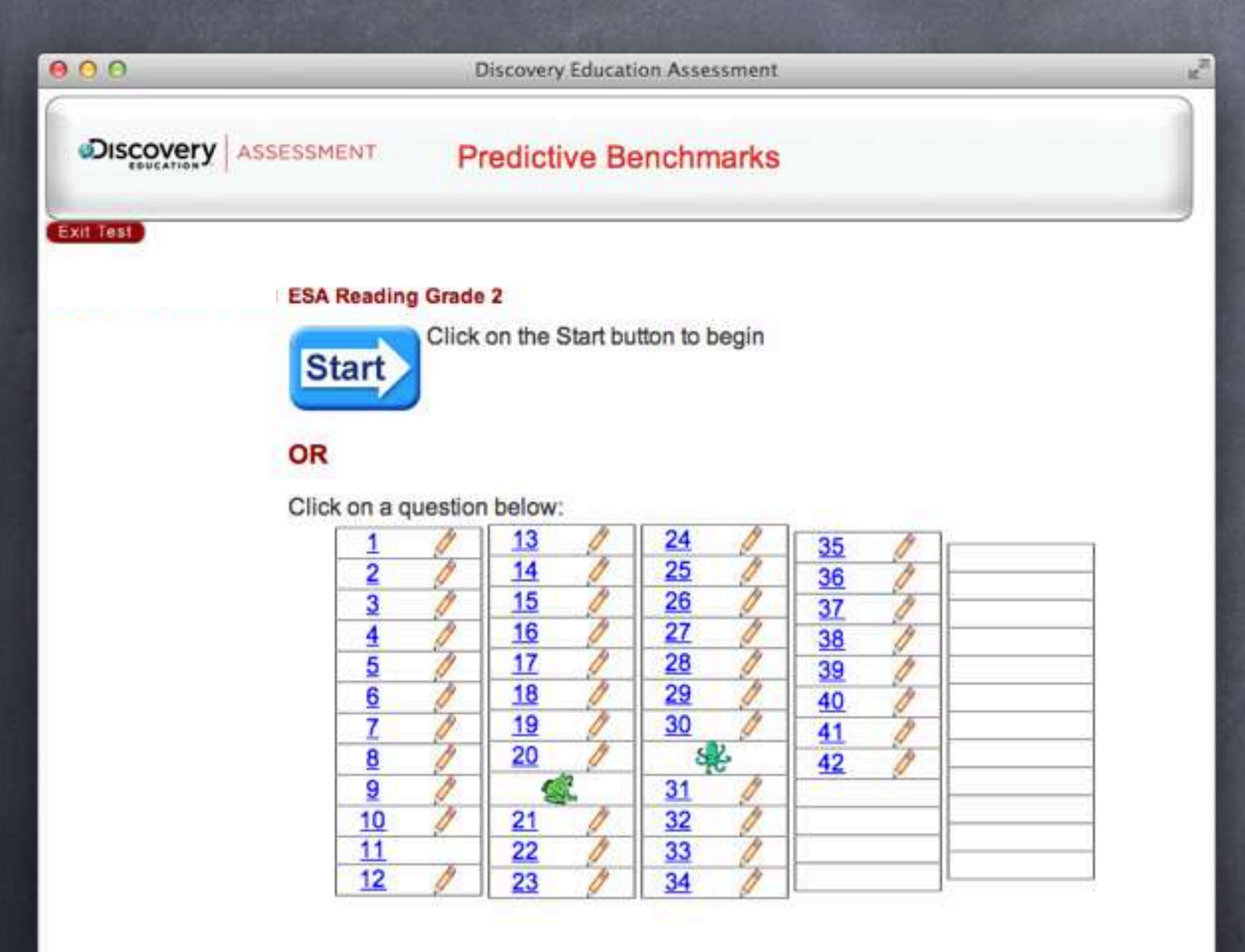

Discovery Education Assessment, Copyright © 2001-2011 Discovery Education. All rights reserved

182,168,84.20

When you have finished the test, make sure you have answered every question. This page shows you all of the questions. If a question number has a pencil next to it, that means you have selected an answer for that question.

# Grødes K = 2 ONLY

When you have finished the test, let your teacher know by raising your hand and waiting quietly.

# Grødes 3 - 5 ONLY

When you have finished the test, let your teacher know by raising your hand and waiting quietly.

## DO NOT

click **Finish** until your teacher tells you to! Once you click **Finish** we **Cannot** get your test back

#### Thank you for listening and do your best